## <曜日や座席を変更する場合>(11/12(火)9:00以降)

① チケット販売システムにログインし、マイページに進む

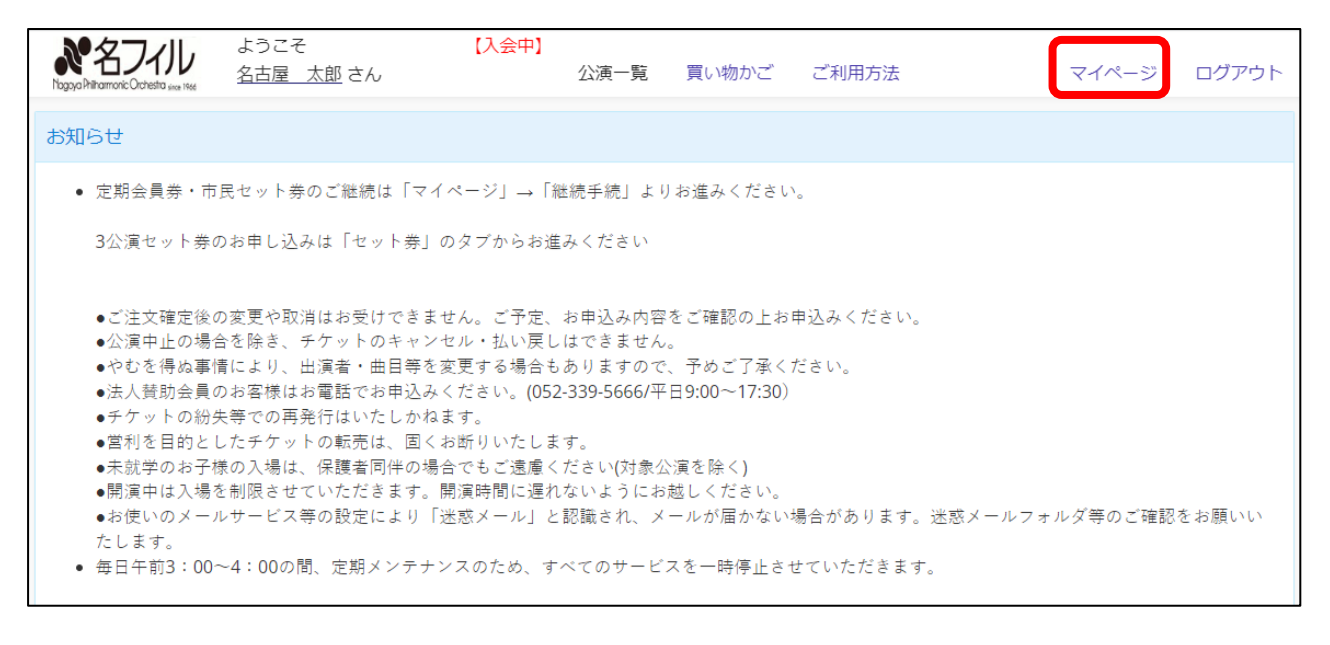

#### ② マイページの中の<u>【継続手続】</u>に進む(<u>赤字の注意書きを必ずご確認ください</u>)

| Nogoya Philharmonic Orchestra seer 1966 | ようこそ<br><u>名古屋 太郎</u> さん | 【入会中】                                                            | 公演一覧                                           | 買い物かご                          | ご利用方法                    | マイページ                           | ログアウト  |
|-----------------------------------------|--------------------------|------------------------------------------------------------------|------------------------------------------------|--------------------------------|--------------------------|---------------------------------|--------|
| マイページ                                   |                          |                                                                  |                                                |                                |                          |                                 |        |
| 斥                                       | 用情報変更                    | ご登録されたお客様†                                                       | 青報の確認と変                                        | 変更ができます。                       |                          |                                 |        |
|                                         | 申込履歷                     | ご購入のチケットのみ                                                       | 潅認ができます                                        | t.                             |                          |                                 |        |
| 電子                                      | チケット一覧                   | ご購入の電子チケッ                                                        | トはこちらから                                        | っご利用いただけ                       | けます。                     |                                 |        |
|                                         | 継続手続                     | 定期会員券・市民会員                                                       | 館名曲シリース                                        | マセット券の継続                       | き手続きを行います。               |                                 |        |
|                                         |                          | ※継続手続きは【1回<br>申込確定後の申込内<br>申込確定前に必ず申<br>ご不明な点がござい?<br>でお問合わせください | 1限り】です。<br>容(支払方法も<br>込内容をご確認<br>ましたら、必ず<br>い。 | ら含む)の変更・<br>忍ください。<br>「申込確定前に名 | 申込の取消はお受けて<br>コイル・チケットガイ | *きません。<br>「ド(TEL:052-339-5666/土 | □日祝休)ま |

③ 現在の座席が表示されています。【内容確認・変更】をクリックして次の画面に進んでください

| Ngoya Pritramonic Ochesta and Net      | ようこそ<br><u>名古屋 太郎</u> さ         | 【入会中<br>5ん                                       | 公演一覧                                    | 買い物かご    | ご利用方法 | マイペー        | ジ ログアウト |                                                               |
|----------------------------------------|---------------------------------|--------------------------------------------------|-----------------------------------------|----------|-------|-------------|---------|---------------------------------------------------------------|
| 継続手続                                   |                                 |                                                  |                                         |          |       |             |         |                                                               |
| 継続手続1 継続手                              | 続2 💥                            |                                                  |                                         |          |       |             |         | *                                                             |
| [内容確認・変更]を<br>申込確定後、20分」<br>20分経過後はお申し | クリックすると<br>以内にお申し込み<br>し込みが正しく! | 、座席選択画面が表示<br>みを完了されるようお<br>完了されない場合がごす<br>2025年 | されます。<br>頭いします。<br>ざいます。<br>04月11日~2026 | 5年03月13日 |       | 瓜库及建築       |         | 定期会員券と市民会館名曲シリーズセット券の<br>両方をお持ちの方は、【継続手続1】【継続手続2】<br>が表示されます。 |
| C席                                     | 会員券                             | 2020年<br>2階 P3列 28番                              | 30.800円                                 |          | 継続 >  | VEE AFE AFE | _       |                                                               |
| C席                                     | 会員券                             | 2階 P3列 29番                                       | 30,800円                                 | <        | 継続 >  |             |         |                                                               |
|                                        |                                 |                                                  | 内容確認                                    | ・変更      |       |             |         | とちらか斤方をお持ちの方は、【継続手続 1】のみ<br>表示されます。                           |
|                                        |                                 |                                                  | マイペ                                     | ージ       |       |             |         |                                                               |

曜日や座席

を変更す

④ 現在の座席が表示されています。

曜日や座席の変更はこの画面から行います

| Nggya Pitramonic Occhestra Jines 1986 | うこそ 【入会中】<br>古屋 太郎 さん | 公演一覧 | 買い物かご | ご利用方法 | マイページ | ログアウト |
|---------------------------------------|-----------------------|------|-------|-------|-------|-------|
|---------------------------------------|-----------------------|------|-------|-------|-------|-------|

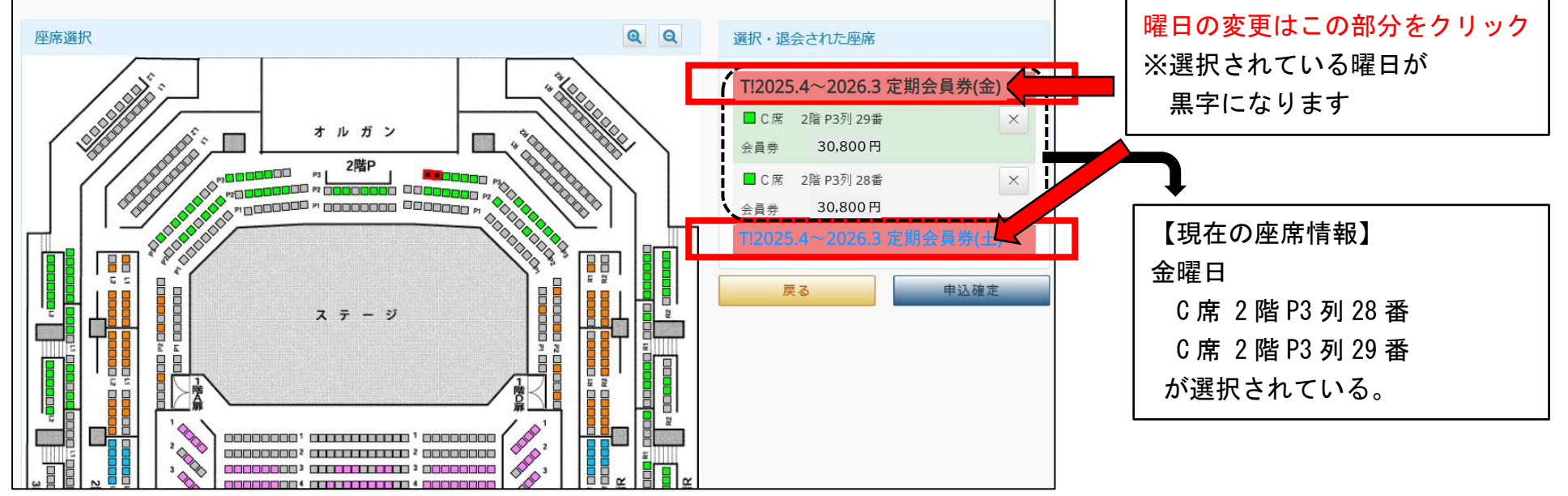

### ★今回は、例として下記のように変更します

| 現在の座席  | <u>金曜日</u> C 席 2 階 P3 列 28 番     |
|--------|----------------------------------|
|        | C 席 2 階 P3 列 29 番                |
|        | $\uparrow$ $\uparrow$ $\uparrow$ |
| 変更後の座席 | <u>土曜日</u> S 席 1 階 4 列 24 番      |
|        | S 席 1 階 4 列 25 番                 |

⑤ まず、曜日を切り替える(曜日変更しない場合は切り替えないでください)

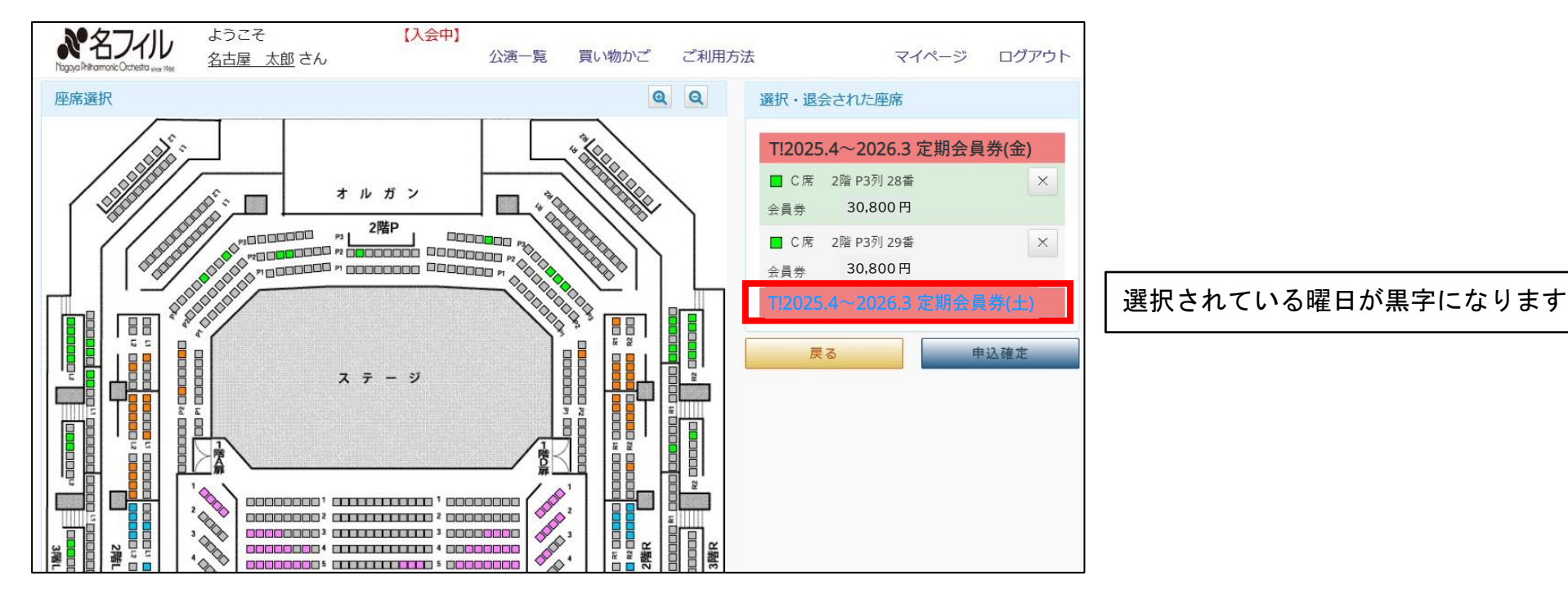

⑥ 希望の曜日を選択したら、座席を選択します。変更したい座席をクリックすると、処理確認画面が表示されます 【選択】をクリックすると座席が選択されます。

座席の選択は1席ずつとなります。複数座席選択する場合はこの作業を繰り返してください

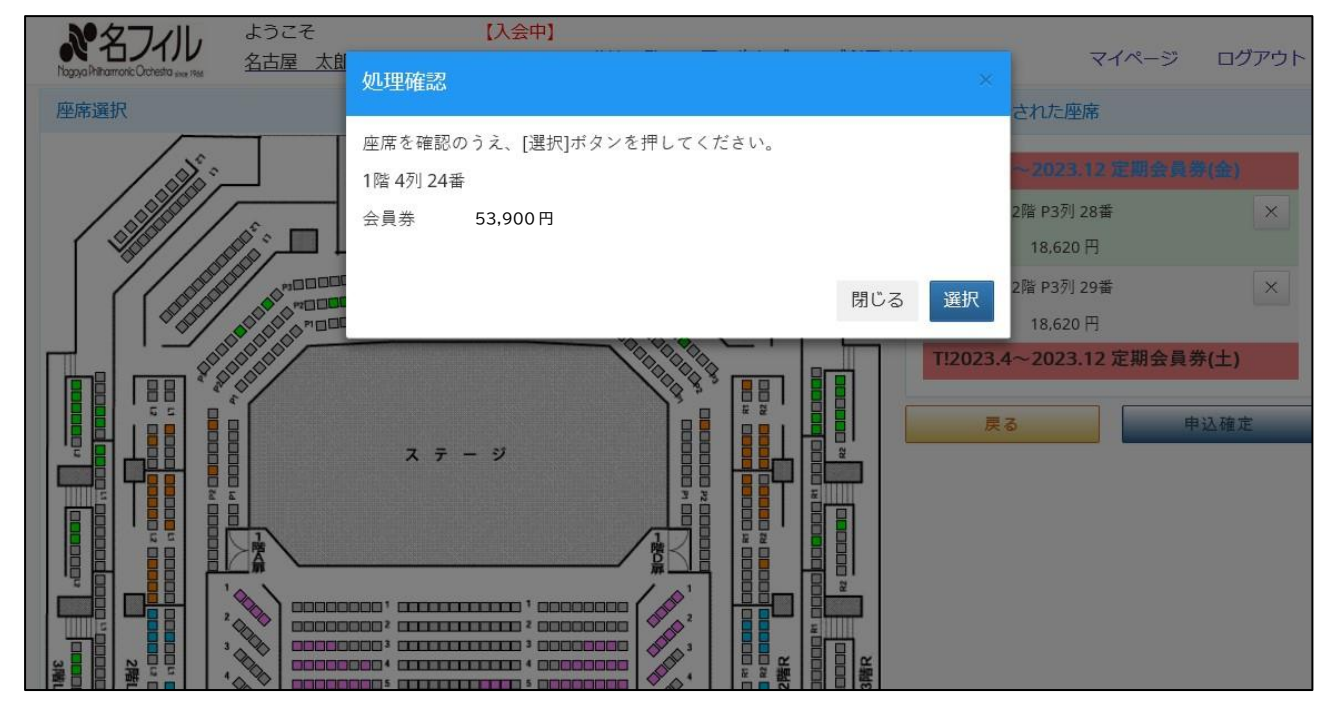

⑦ 新しく選択した座席と、元の座席が表示されます 元の座席の右にある×をクリックし、不要な座席を取り消します

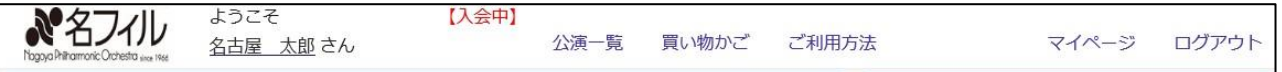

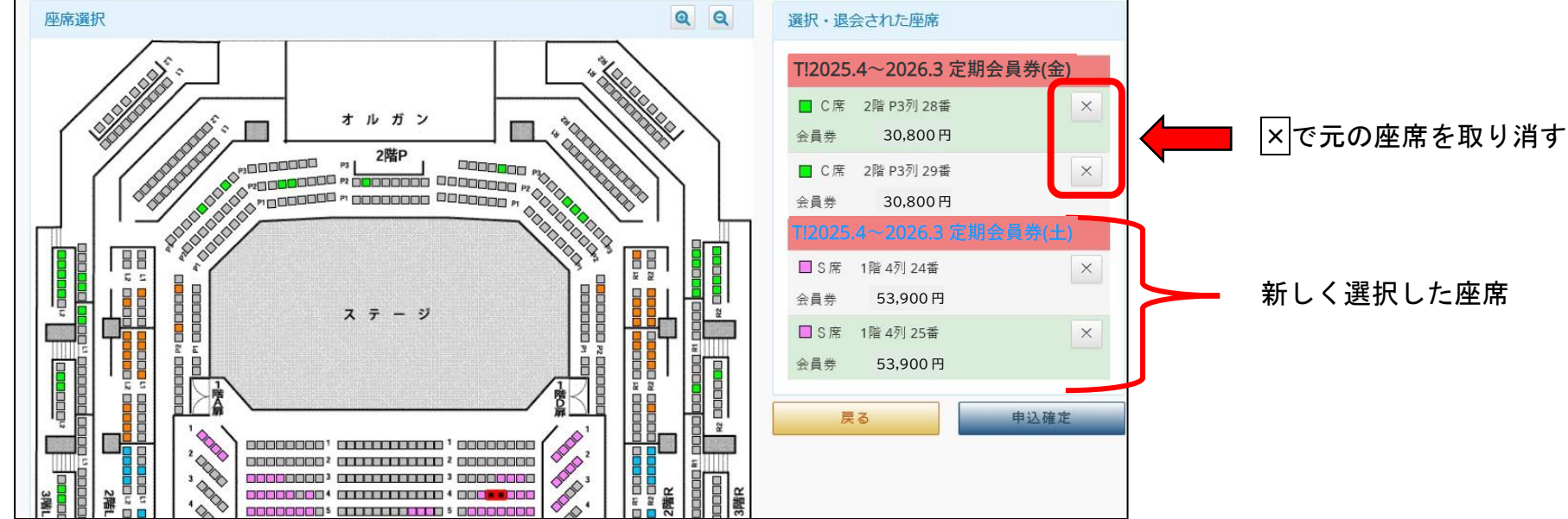

# ⑧ ×をクリックすると、処理確認画面が表示されます 座席の選択は1席ずつとなります。複数座席選択する場合はこの作業を繰り返してください

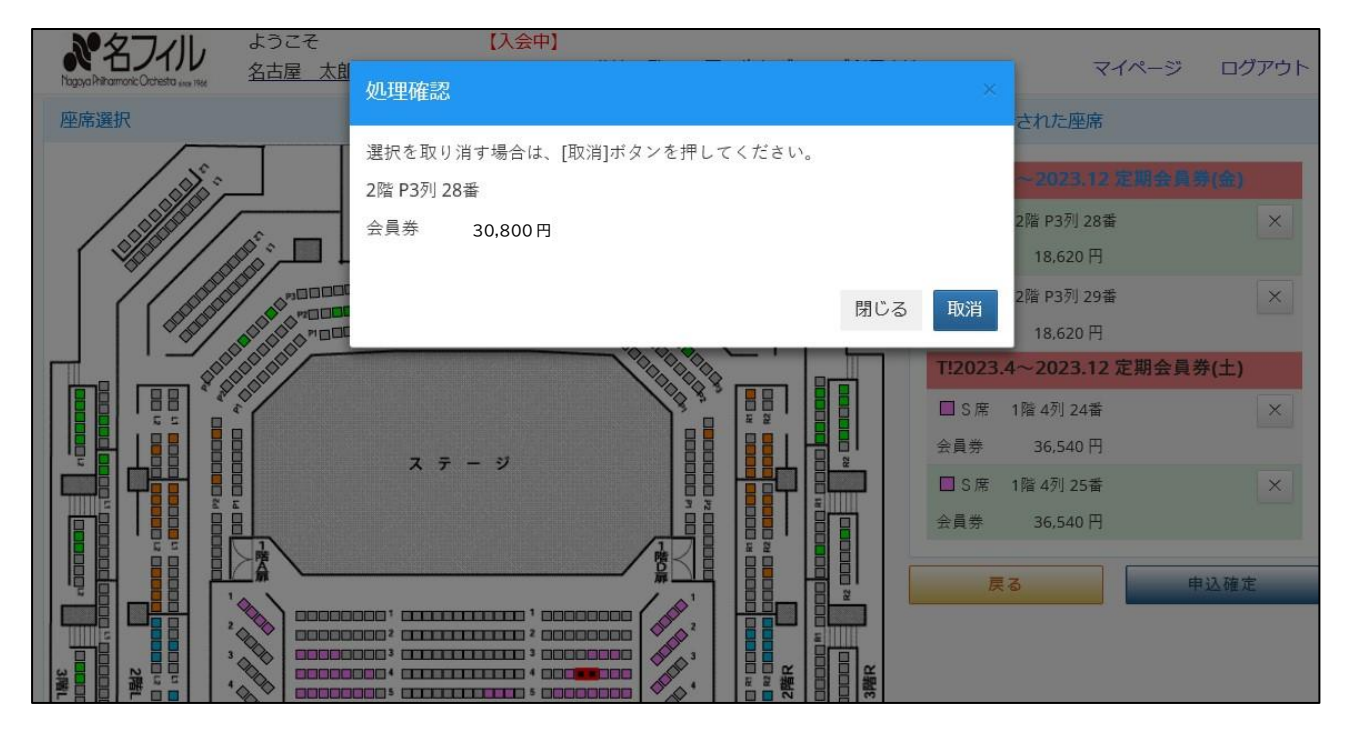

⑨ 新しい座席が選択され、元の座席を取り消したら、【申込確定】をクリック

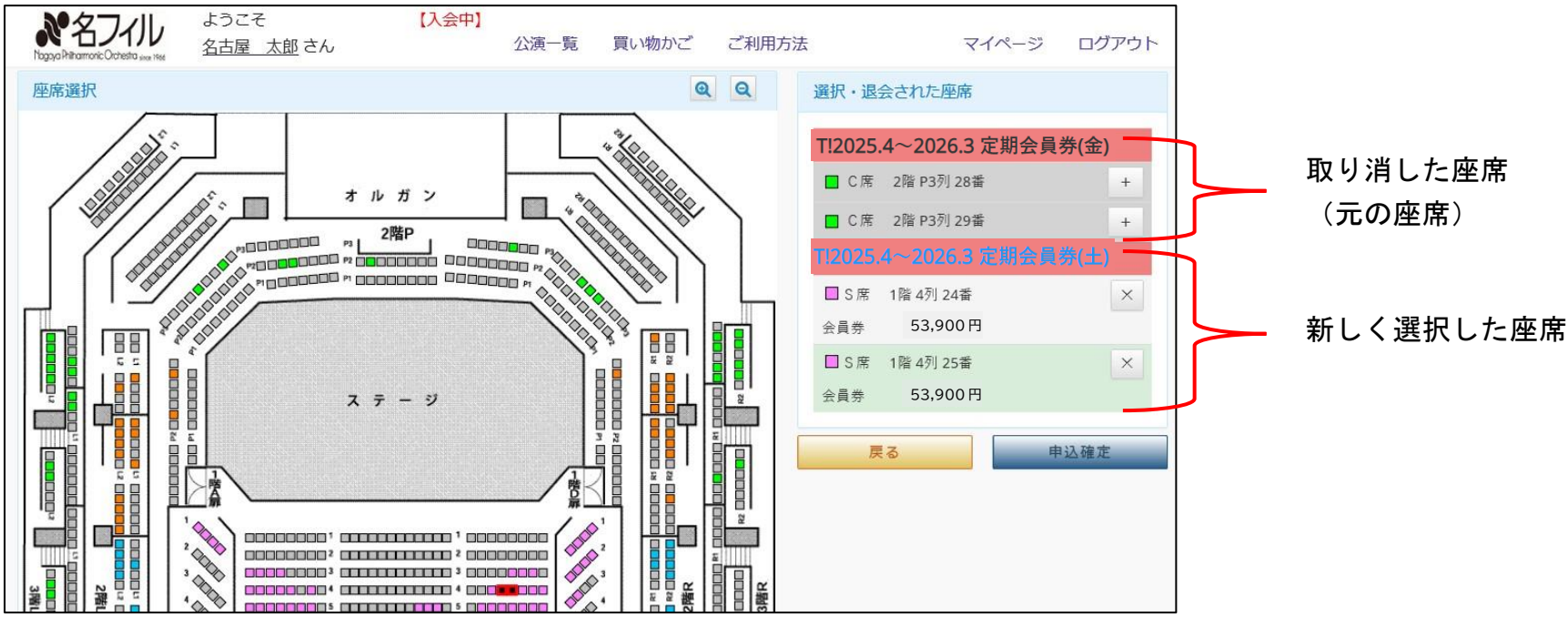

11 お客様情報の入力へ進みます

### 支払方法を選択、お客様情報に不備がないことを確認し、下段のご芳名情報へ

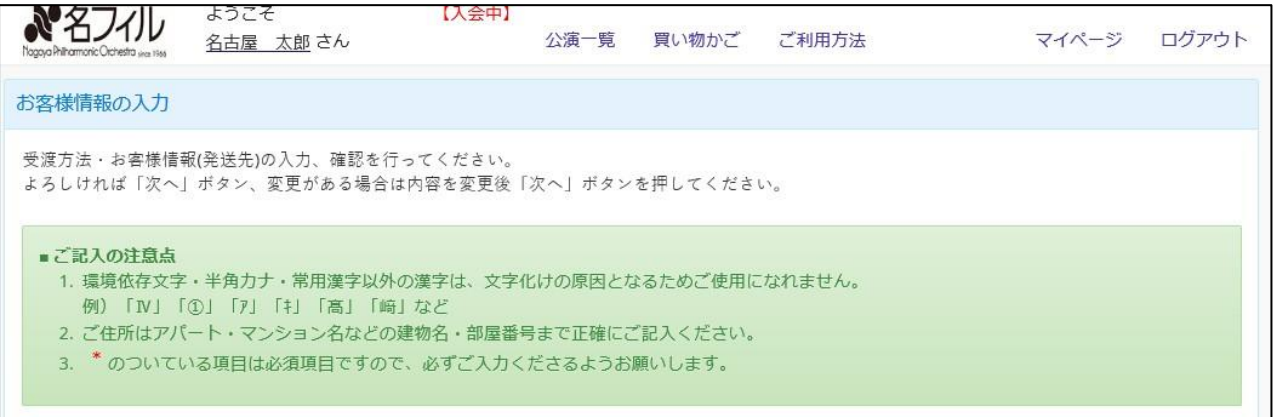

| お受取・お支払方法 *  |                                                                                                    |
|--------------|----------------------------------------------------------------------------------------------------|
| ○郵送(カード支払)   | チケットは入金確認後、郵送いたします。<br>「クレジットカード番号・有効期限・セキュリティコード」のほか、3Dセキュア対応のクレジット<br>カードの場合、3Dセキュアパスワードの入力も必要です。<br>決済代行会社サイトより、以下の方法でお支払手続きを行っていただきます。<br>クレジットカード支払<br>VISA Weige JCP |
| ○ 郵送(コンビニ支払) | ローソン・ミニストップ・ファミリーマートでお支払。入金確認後チケットを郵送。                                                                                                    |

① 月間プログラムへのご芳名掲載について選択し、次へ(お申込み情報の確認)(定期会員券のみ)

| ようこそ     【入会中】       Nagop Airramonic Outleting use line     名古屋 太郎 さん | 公演一覧 買い物かご ご利用方法                        | マイページ ログアウト |                  |
|------------------------------------------------------------------------|-----------------------------------------|-------------|------------------|
| 【ご芳名情報】                                                                |                                         |             |                  |
| プログラムへのご芳名 ● <b>希望する</b> 〇 <b>希望</b><br>定期会員券ご購入の場合                    | しない<br>6、ご希望により月刊プログラムへご芳名を記載させていたださます。 |             |                  |
| (複数座席をお持ちの場                                                            | 合会、その座席分のお名前かご掲載可能です。) → (+)            |             | ~                |
| 1:2025.4~2026.3 定期<br>希望されるお名前                                         | 1 名古屋 太郎                                |             | *                |
| フリガナ                                                                   | 1 ナゴヤタロウ                                |             | 掲載名はご希望に合わせて変更可能 |
| 希望されるお名前                                                               | 2                                       |             |                  |
| フリガナ                                                                   | 2                                       |             |                  |
| 【その他】                                                                  |                                         |             |                  |
| どちらでお知りになりましたか? (未選択) 🗸                                                |                                         | . I         |                  |
| 戻る                                                                     | 次 へ                                     |             |                  |

12 表示されている申込内容を確認し、間違いがなければ【申込】をクリックし、手続きを完了してください

| Nagoya Phiharmonic Orchestra store 1966 | ようこそ<br><u>名古屋 太郎</u> さん                               | 【入会中】                            | 公演一覧              | 買い物かご    | ご利用方法 | マイページ | ログアウト |
|-----------------------------------------|--------------------------------------------------------|----------------------------------|-------------------|----------|-------|-------|-------|
| お受取・お支払方法                               | 郵送(カード支払)                                              |                                  |                   |          |       |       |       |
| 【お客様情報】                                 |                                                        |                                  |                   |          |       |       |       |
| お名前<br>フリガナ                             | 名古屋 太郎<br>ナゴヤタロウ                                       |                                  |                   |          |       |       |       |
| 連絡先1<br>郵便番号                            | 052-339-5666<br>460 - 0022                             |                                  |                   |          |       |       |       |
| 住所1<br>住所2                              | 愛知県名古屋市中区金山1<br>名古屋市音楽プラザ4F                            | -4-10                            |                   |          |       |       |       |
| 【芳名情報】                                  |                                                        |                                  |                   |          |       |       |       |
| プログラムへのご芳名                              | プログラムへのご芳名を希<br>T!2025.4~2026.3 定期会」<br>ご芳名1:名古屋 太郎(ナコ | 5望する<br>員券 (土)<br>ゴヤタロウ <b>)</b> |                   |          |       |       |       |
|                                         | チケット申込後の変更・<br>公演、座席、日付を再度                             | キャンセルはて<br>ご確認の上、                | できません。<br>「申込」ボタン | ~を押してくださ | ζι,   |       |       |
| 修                                       | E                                                      |                                  | 申 込               |          |       | 申込中止  |       |
|                                         |                                                        |                                  | 1                 |          |       |       |       |

【申込】をクリックすると、手続き完了となります

お申込後の予約内容・お支払方法の変更はできません

お申込内容を十分ご確認の上、お申込みください